## **FICHE :** CREER UNE FAMILLE D'ANNOTATION DE GAINE ET L'APPLIQUER A TOUTES LES GAINES

Il est impératif d'annoter les éléments de notre modèle. Utiliser des familles d'annotation permet d'exploiter la nomenclature et donc ce qui est important dans le BIM : l'information.

Le contrôle de ces annotations par la nomenclature est aussi une possibilité qui peut permettre d'améliorer le processus de travail.

Le projet : créer une annotation de type étiquette qui donne l'arase inférieur des gaines, le diamètre, la vitesse et le système auquel elles appartiennent.

Ouvrons un fichier comme « Projet Artis Réseaux Etiquette de gaine».

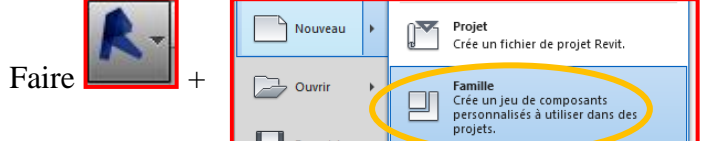

+ Choisir dans la liste des annotations le gabarit pour les annotations génériques

Etiquette générique métrique

Cliquer OK et les onglets de création d'une famille apparaissent. Au milieu de l'écran : 2 traits en pointillés représentant le point d'insertion. Bien sûr, pour pouvoir sélectionner les paramètres propres aux gaines, on va préciser quelle catégorie on souhaite étiqueter :

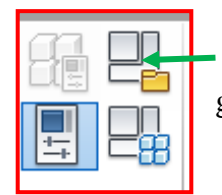

Cliquer ici et choisir « Etiquettes de gaines » dans la liste :

| Catégor                                                                  | ie et paramètres de famille | × |  |  |
|--------------------------------------------------------------------------|-----------------------------|---|--|--|
| Catégorie de famille                                                     |                             |   |  |  |
| Liste de filtres:                                                        | <tout afficher=""></tout>   | ~ |  |  |
| Etiquettes de fondations<br>Etiquettes de fondations isolées analytiques |                             | ^ |  |  |
| Etiquettes de gaines                                                     |                             |   |  |  |

Maintenant, il suffit de définir ce qu'on veut y voir. Pour ma part, j'aime l'arase inférieure très souvent utilisée car pratique pour le montage et le contrôle des encombrements, le diamètre, la vitesse bien sûr et le système de gaine.

ΠÎ ibel Implantons d'abord un libellé : « Créer » puis Cliquer dans l'écran à l'emplacement Une fenêtre souhaité. s'ouvre Sélectionner les champs disponibles da Espaces Préfixe Exemple de valeur Suffixe Couper Nom du paramètre permettant de choisir les paramètres Gaine/Espaces réservés aux o Diamètre Elévation du bas Elévation du bas mm désirés. Coût Sélectionner les paramètres. Diamètre Diamètre hydraulique Diamètre équivalent Format Inscrire un préfixe si on veut de la Utiliser les paramètres du projet calage extrémité

clarté.

Les organiser dans l'étiquette.

Changer les unités du paramètre si désiré.

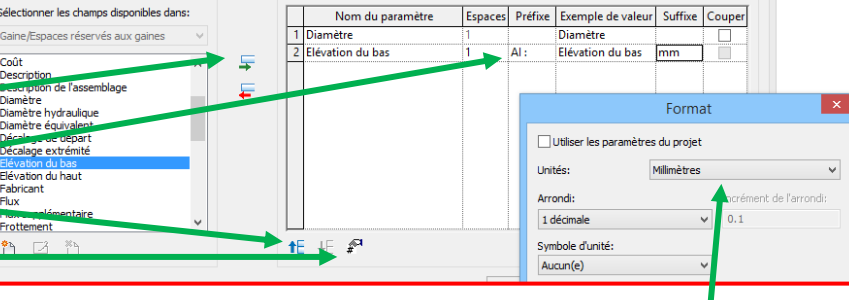

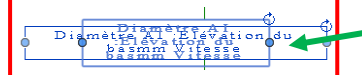

Sélectionner l'étiquette ainsi créée et réduire le cadre pour voir les paramètres les uns sur les autres ! Choisissez ici l'unité préférée

Rapprocher l'étiquette du croisement des lignes de référence (pointillés) : cliquer sur « Modifier le type » dans la fenêtre « Propriétés ». Vous pouvez changer la mise en forme (« Modifier » le libellé permet de rajouter ou enlever des paramètres).

| Paramètre                   | Valeur =        |
|-----------------------------|-----------------|
| Graphismes                  | *               |
| Couleur                     | Noir            |
| Epaisseur des lignes        | 1               |
| Arrière-plan                | Opaque          |
| Afficher le cadre           |                 |
| Décalage du cadre/du repère | 0.1000 mm       |
| Texte                       | *               |
| Police de texte             | Times New Roman |
| Taille du texte             | 0.5000 mm       |
| Taille de la tabulation     | 2.0000 mm       |

## Tony CHARBONNIER -

Quand la mise en forme vous plaît, « charger dans le projet :

On vous demandera dans quel projet charger la famille et / ou si vous voulez mettre à jour votre famille. Pour ma part, j'avais déjà chargé cette famille, REVIT me

demande simplement si je veux :

Très bien !

Votre famille Etiquette est active.

 Remplacer la version existante et ses valeurs de paramètres

Diam : 250<br/>AI : 3mm<br/>Vit : 2.7 m/sVous pouvez cibler une gaine et voir le résultat.Soufflage 1Si vous voulez modifier l'étiquette, double cliquez dessus ou la<br/>sélectionner et faire :

Ici, pour être sûr d'aller à la ligne après chaque paramètre, j'ai coché « Couper » et voici mon paramétrage :

|   | Nom du paramètre | Espaces | Préfixe | Exemple de valeur | Suffixe | Couper |
|---|------------------|---------|---------|-------------------|---------|--------|
| 1 | Diamètre         | 1       | Diam :  | Diamètre          |         | ✓      |
| 2 | Elévation du bas | 5       | AI:     | Elévation du bas  | mm      | ✓      |
| 3 | Vitesse          | 6       | Vit :   | Vitesse           |         | ✓      |
| 4 | Nom du système   | 1       |         | Nom du système    |         |        |

Sélectionner l'étiquette puis le rond que vous pourrez faire tourner autour de l'étiquette : l'attache de la flèche s'accroche sur le coté gauche, en haut ou à droite !!

Sur la ligne suivante en dessous du Ruban, des options vous sont proposées :

| Modifier   Etiquette 🛛 🗐 Horizontal | ✓ Etiquettes ✓ Repère | e Extrémité attachée ∨ 🙌 1 mm |  |
|-------------------------------------|-----------------------|-------------------------------|--|
|-------------------------------------|-----------------------|-------------------------------|--|

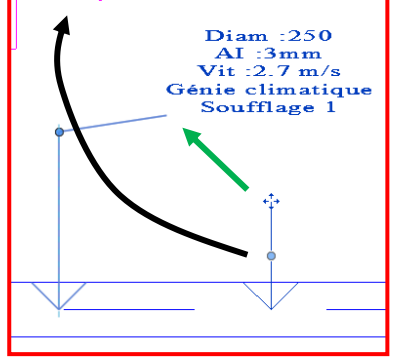

## Il nous reste à trouver comment placer l'étiquette sur la gaine.

Retourner dans la famille et placer l'écriture à droite du croisement des lignes de référence. Porter la longueur à 0,1mm.

On peut améliorer l'aspect pour plus de visibilité en appliquant un fond jaune. Dessiner un carré autour de l'écriture avec un fond jaune : « créer » + « Zone remplie » + Rectangle + Valder avec le slash vert !!

Sélectionner le rectangle et modifier le type avec une couleur jaune. Charger dans le projet !! Top Classe !!

## Pour booster notre workflow, on va tout annoter d'un coup.

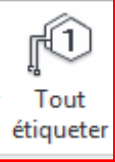

Après avoir sélectionné « Tout étiqueter », sélectionner les étiquettes à placer (pour plusieurs, appuyer sur CTRL).

 Etiquettes de conduits
 Etiquette de taille de conduit

 Etiquettes de fenêtres
 Etiquette de fenêtre

 Etiquettes de gaines
 Etiquette de gaines

 Etiquettes de gaines
 Annotation Etiquette de gaine

 Etiquettes de murs
 Annotation Etiquette de gaines

 Etiquettes de poires
 Etiquette de darbénistion de système de gaines

 Etiquettes de poires
 Etiquette de darbénistion de système de gaines

Vous pouvez annoter tous les objets de la vue ou du projet. Pour avoir l'option « seulement les objets sélectionnés », il aurait fallu sélectionner des objets avant de choisir « Tout étiqueter ».

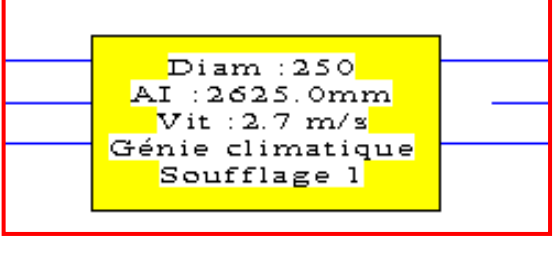

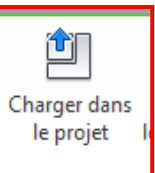

Modifier

la famille